АрсеналВидео – Arsenalvideo.by

## Решение вопроса: Не могу зайти на камеру, регистратор Hiwatch, Hikvision ?

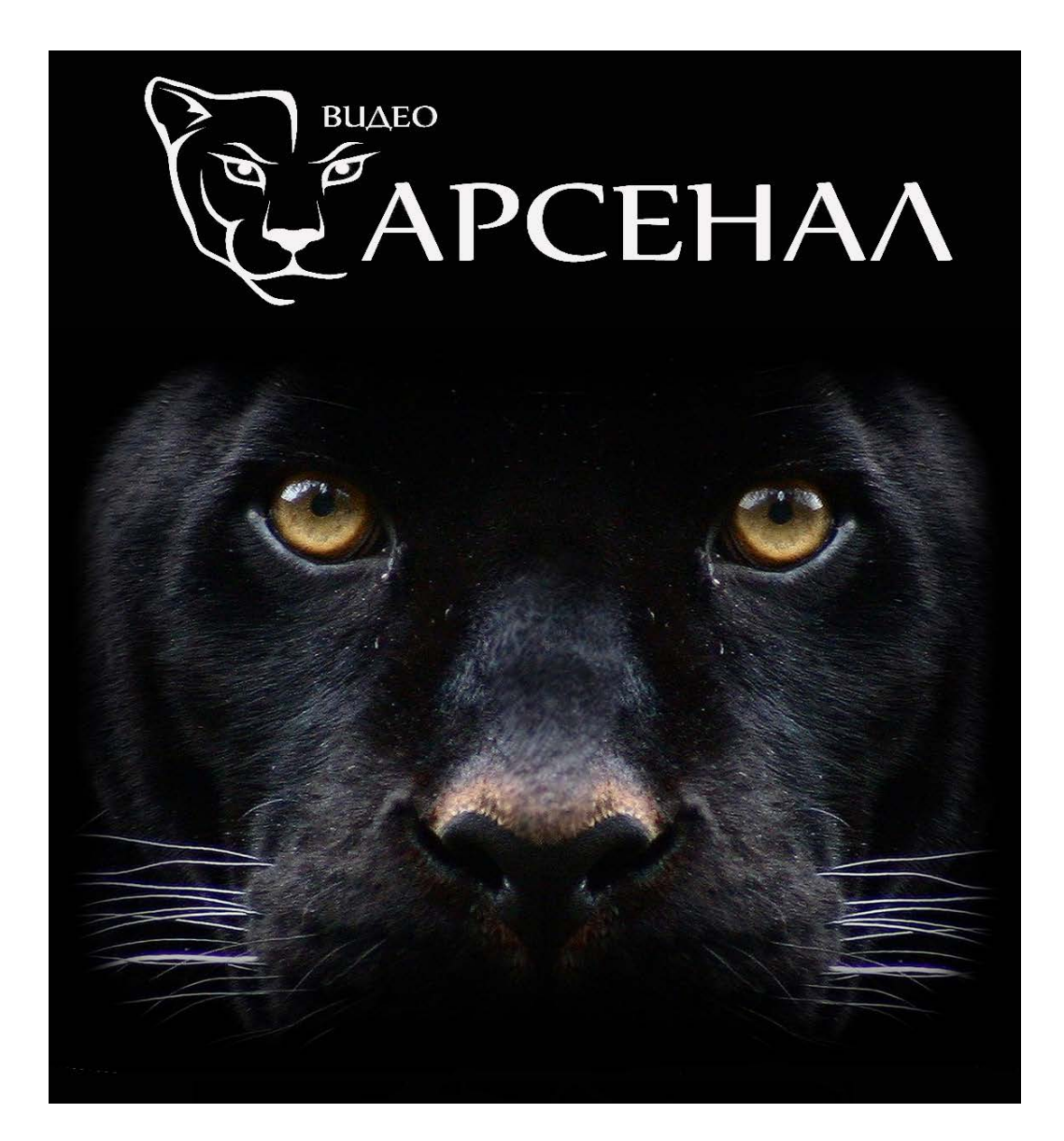

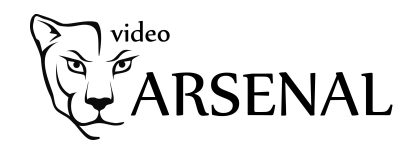

- **1.** Необходимо подключиться к локальной сети, в которой находится камера(регистратор).
- **2.** Запустить программу *SADP tool*. Узнать какой ір адрес у камеры(регистратора).

| 6 | SADP           |                    |             |        |               |       |             |               |              |           |               |               | \$\$O _     |      |
|---|----------------|--------------------|-------------|--------|---------------|-------|-------------|---------------|--------------|-----------|---------------|---------------|-------------|------|
|   | Total number o | of online devices: | 6 IP a      | адреса | камер         | подкл | юченн       | ых к се       | ети          | Unbind    | Export        | fresh Filter  |             | Q    |
| E |                | ID 🔹               | Device Type | Status | / v4 Address  | Port  | Enhanced SD | Software Vers | IPv4 Gateway | HTTP Port | Device Serial | Subnet Mask   | MAC Address | Enco |
|   |                | 001                | DS-H204Q    | Active | 192.168.3.197 | 8000  | N/A         | V3.5.31build  | 192.168.3.1  | 80        | DS-H204Q04    | 255.255.255.0 | 58-03-fb-c0 | 4    |
|   |                | 002                | IPC         | Active | 192.168.3.65  | 8000  | N/A         | 3516CV300_I   | 192.168.3.1  | 80        | 98947239702   | 255.255.255.0 | 00-00-1b-29 | 1    |
|   |                | 003                | IPC         | Active | 192.168.3.63  | 000   | N/A         | 3516D_IMX1    | 192.168.3.1  | 1026      | 98845178172   | 255.255.255.0 | 00-00-1b-26 | 1    |
|   |                | 004                | IPC         | Active | 192.168.3.61  | 000   | N/A         | 3516D_IMX1    | 192.168.3.1  | 1024      | 98845141582   | 255.255.255.0 | 00-00-1b-26 | 1    |
|   |                | 005                | IPC         | Active | 192.168.3.66  | 8000  | N/A         | 3516CV300_I   | 192.168.3.1  | 80        | 98744268412   | 255.255.255.0 | 00-00-1b-17 | 1    |
|   |                | 006                | IPC         | Active | 192.168.3.64  | 8000  | N/A         | 3516CV300_I   | 192.168.3.1  | 80        | 98812264181   | 255.255.255.0 | 00-00-1b-1e | 1    |
|   |                |                    |             |        | $\smile$      |       |             |               |              |           |               |               |             |      |
|   |                |                    |             |        |               |       |             |               |              |           |               |               |             |      |

**3.** Убедимся, что IP адрес нашего ПК находится в той же сети. Для этого на клавиатуре нажмем сочетание клавиш ⊞ (win) + R --далее cmd и в командной строке ввести *ipconfig*.

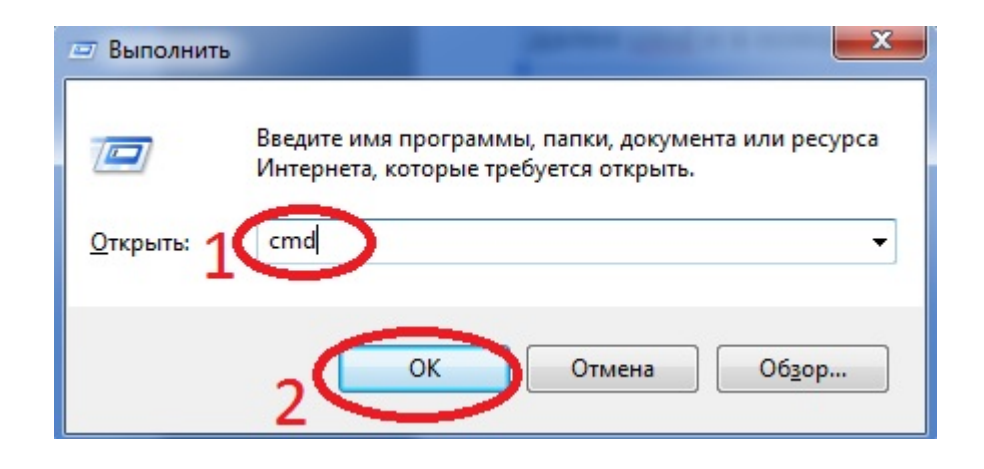

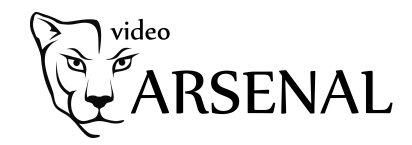

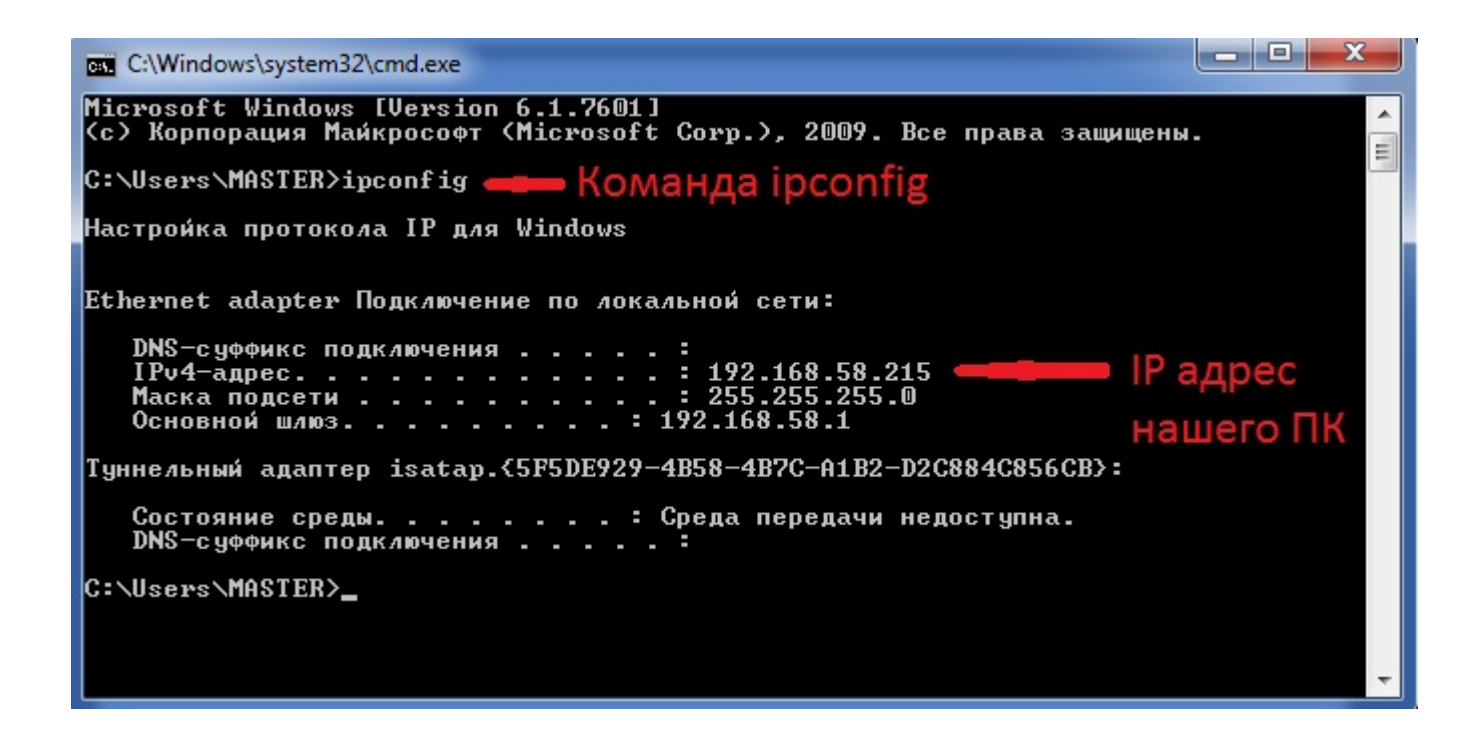

4. Первые 3 числа IP адреса разделенных точкой, должны совпадать с нашим IP. 4 - отличается.
Например: *IP адрес камеры : 192.168.3.155 IP адрес ПК : 192.168.3.148*

Иначе нам необходимо изменить IP адрес ПК или камеры. (Пример 1,2)

Для подключения к камере(регистратору) через WEB браузер рекомендуется использовать Internet Explorer. Вводим ip адрес камеры в адресную строку.

Возможные проблемы:

В программе SADP tool не отображаются камеры. Решение: Проверить правильность подключения камеры. Подключить камеру напрямую к ПК.

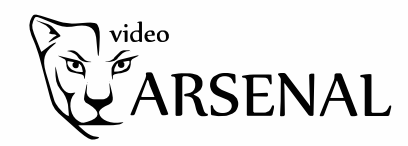

## Пример 1. Сменить ІР дрес на ПК.

Для этого заходим в панель управления - все элементы - центр управления сетями и общим доступом.

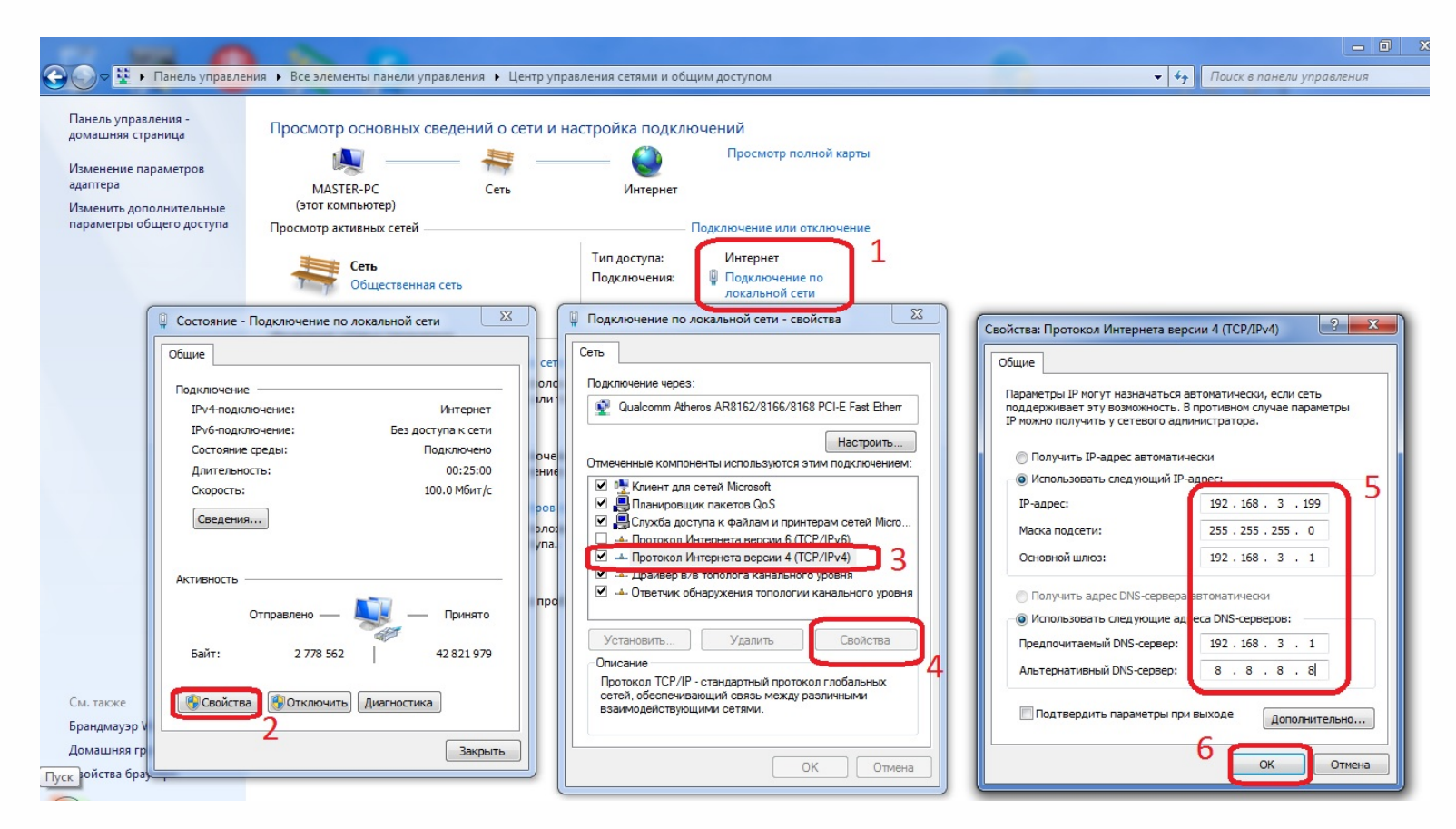

Выбираем Подключение по локальной сети - свойства -Протокол Интернет версия (TCP/IPv4) - задаем необходимый ір адрес.

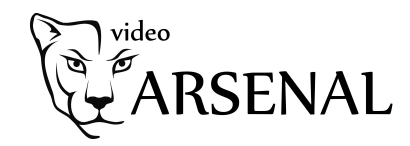

## Пример 2. Сменить IP дрес на камере(регистраторе) через SADP tool.

Запускаем программу SADP tool - выбираем нужную камеру - задаем необходимый ір

| 🔵 SA  | DP                       |             |        |               |        |          |                      |             |           | \$\$ ① _ □                                    |
|-------|--------------------------|-------------|--------|---------------|--------|----------|----------------------|-------------|-----------|-----------------------------------------------|
| Total | number of online devices | 6           |        | L. L.         | Inbind | Export   | <b>Refresh</b> Filte | r .         | Q         | Modify Network Parameters                     |
|       | ID                       | Device Type | Status | IPv4 Address  | Port   | Enhanced | SD   Software Vers   | IPv4 Gatewa | y   HTTPI | Enable DHCP                                   |
|       | 001                      | DS-H204Q    | Active | 192.168.3.197 | 8000   | N/A      | V3.5.31build         | 192.168.3.1 | 80        |                                               |
|       | 002                      | IPC         | Active | 192.168.3.61  | 8000   | N/A      | 3516D_IMX1           | 192.168.3.1 | 1024      | Device Serial No.: DS-H204Q0420180808CCWRC414 |
|       | 003                      | IPC         | Active | 192.168.3.63  | 8000   | N/A      | 3516D_IMX1           | 192.168.3.1 | 102       | IP Address: 192.168.3.197                     |
|       | 004                      | IPC         | Active | 192.168.3.66  | 8000   | N/A      | 3516CV300_I          | 192.168.3.1 | 80        | Port: 8000                                    |
|       | 005                      | IPC         | Active | 192.168.3.65  | 8000   | N/A      | 3516CV300_I          | 192.168.3.1 | 80        | Subnet Mask: 255.255.255.0                    |
|       | 006                      | IPC         | Active | 192.168.3.64  | 8000   | N/A      | 3516CV300_I          | 192.168.3.1 | 80        | Gateway: 192.168.3.1 2                        |
|       |                          |             |        |               |        |          |                      |             |           | IPv6 Address: fe80::5a03:fbff:fec0:201c       |
|       |                          |             |        |               |        |          |                      |             |           | IPv6 Gateway: ::                              |
|       |                          |             |        |               |        |          |                      |             |           | IPv6 Prefix Length: 64                        |
|       |                          |             |        |               |        |          |                      |             |           | HTTP Port: 80                                 |
|       |                          |             |        |               |        |          |                      |             |           | Security Verification                         |
|       |                          |             |        |               |        |          |                      |             |           | 3 вволим пароль от камеры                     |
|       |                          |             |        |               |        |          |                      |             |           |                                               |
|       |                          |             |        |               |        |          |                      |             |           | Admin Password                                |
|       |                          |             |        |               |        |          |                      |             |           | 4                                             |
|       |                          |             |        |               |        |          |                      |             |           | Modify                                        |
| 1     |                          |             |        |               |        |          |                      |             | •         | Forgot Password                               |